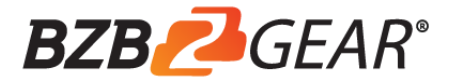

# User Manual

# **BG-CAP-HA** HDMI to USB Video Capture Device

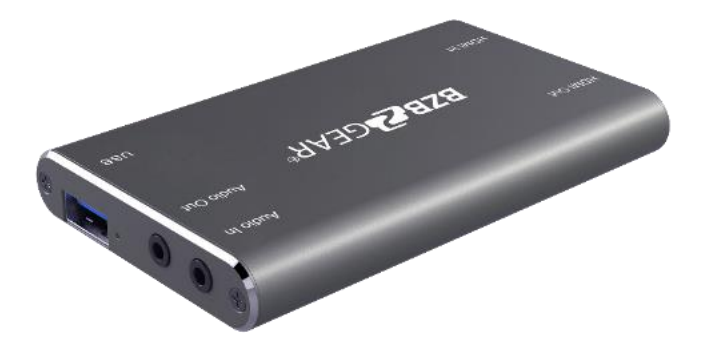

**All Rights Reserved** 

#### Introduction

The BG-CAP-HA is a HDMI to USB video capture device. The product is designed to capture video and audio signal from the HDMI source. The content captured can be saved to the PC/Laptop through a USB cable.

#### Features

- Capture video and audio from HDMI sources.
- HDMI video resolution is up to 4K@60Hz 4:4:4, HDR10
- Supports HDMI loop output for display device connection.
- Capture resolutions up to 1080p at 60 frames per second through USB port.
- Compatible with multiple third-party applications, such as OBS/ VLC/PotPlayer/ YouTube on Windows, QuickTime on Mac OS X.
- Supports embedding audio (audio input) and de-embedding audio (audio output).
- Powered from USB port, no external power supply required.

#### Package List

Please make sure all the items listed below are in the package. If anything is missing or damaged, please contact your distributor for a replacement.

- 1x BG-CAP-HA
- 1x USB Cable
- 1x User Manual

#### **Panel Description**

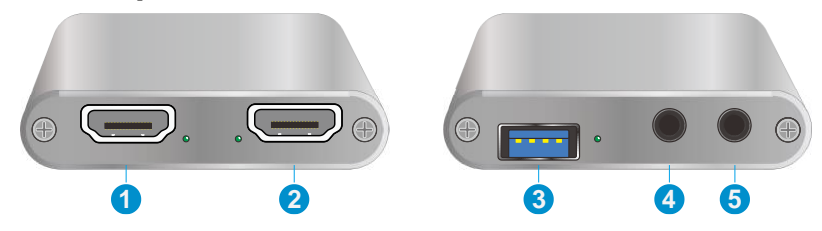

- 1. HDMI In: Connects to HDMI source device.
- 2. HDMI Out: HDMI loop output for HDMI display device connection.
- 3. USB: Connects to laptop, PC or other recording device.
- 4. Audio Out: Connects to headphone for audio de-embedding.
- 5. Audio In: Connects to microphone for audio mixing.

#### System Connection System Requirement

- The recording device with available type-A USB port.
- Microsoft Windows, Mac OS X or Linux.
- HDMI audio/video source with HDMI Cable (Camera, Xbox, PS4, DVD...etc.).

#### System Diagram

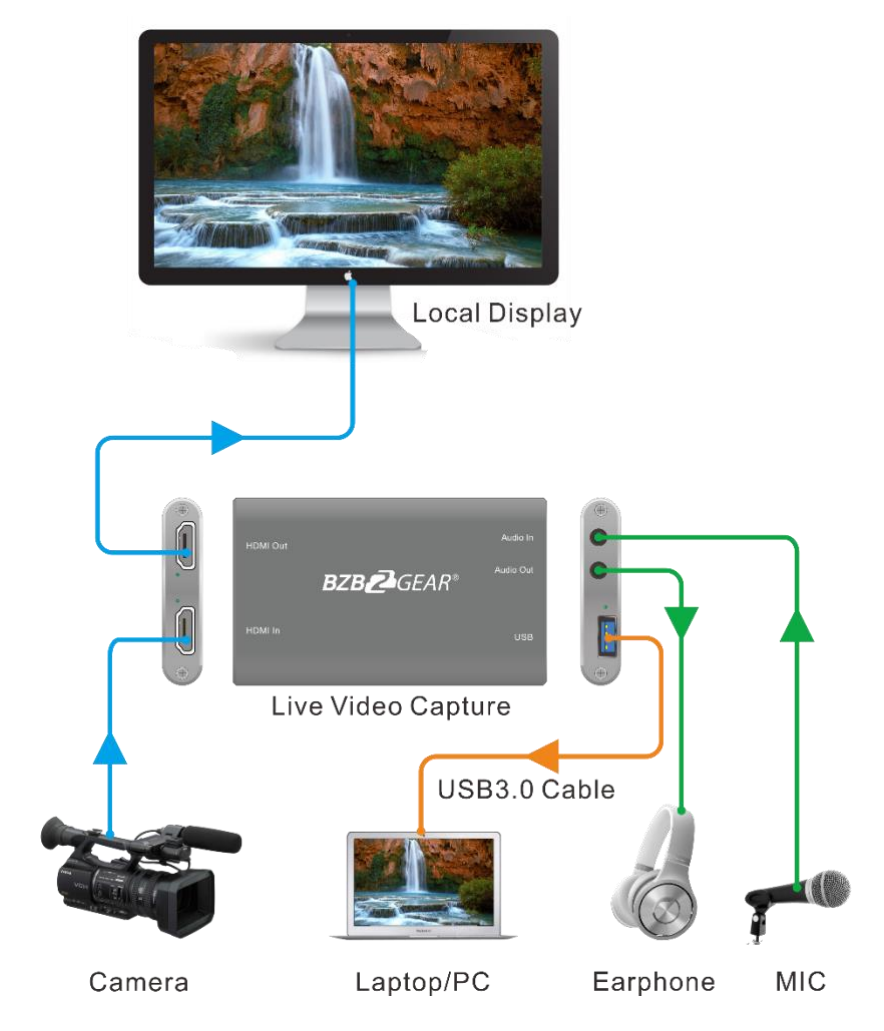

#### **Recording for Windows using OBS**

Note: The OBS Player is the first recommended software used for video capturing. Please visit <u>https://obsproject.com/</u> to download the player for Windows, Mac OS X or Linux.

1. Click the "+" icon at "Sources" zone, and then click "Video Capture Device".

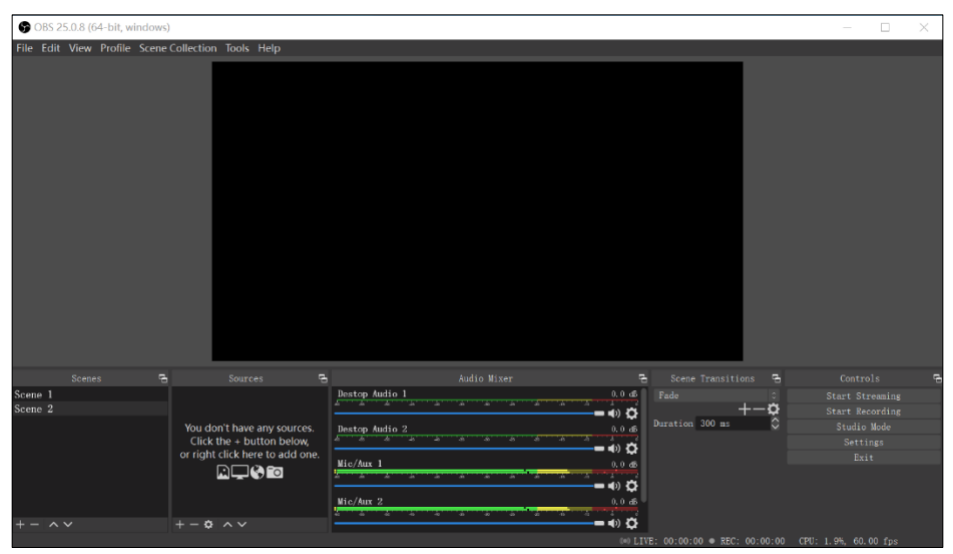

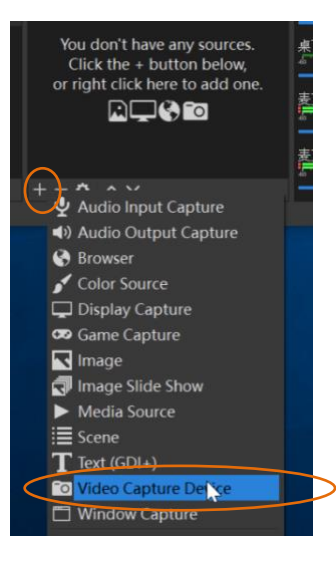

2. Type the new device name, and then click "OK" to create new source.

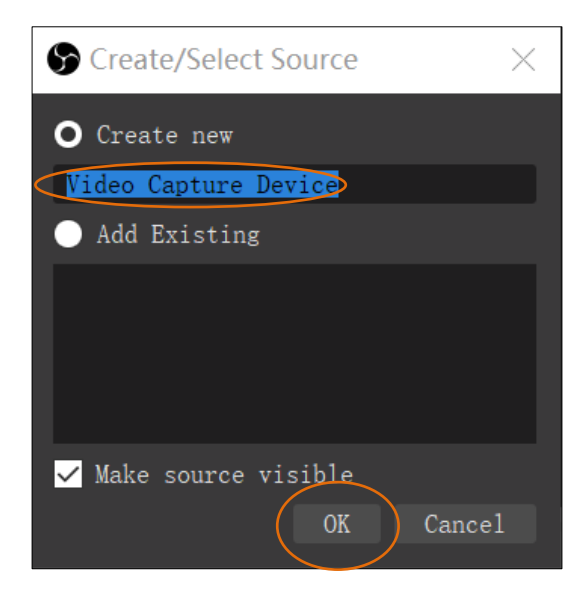

**3.** Select the video capture device and configure the video parameters, and then click "OK".

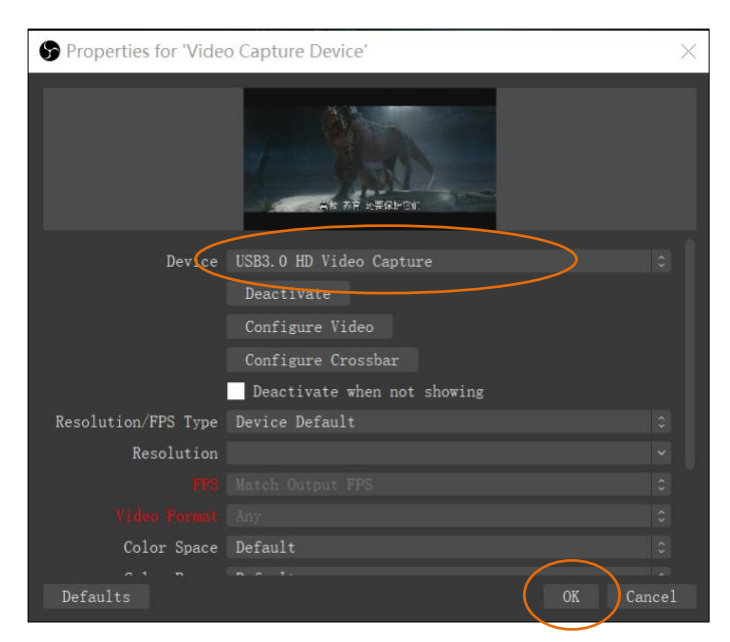

**4.** Click "Start Recording" at "Controls" zone, and the video and audio recording will start.

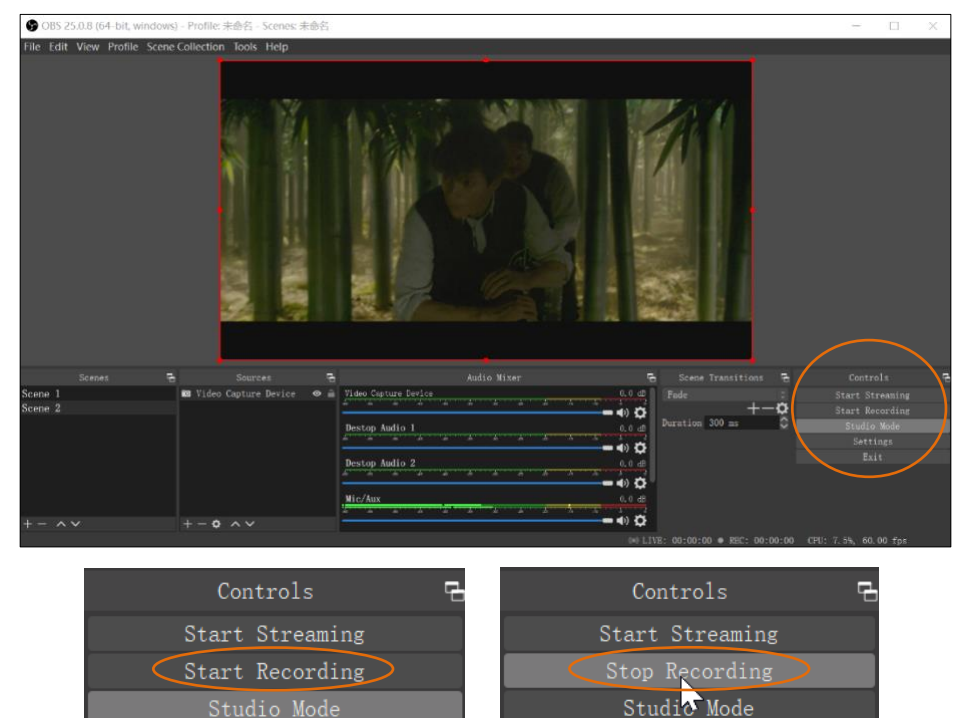

5. To stop recording, simply click the "Stop Recording".

**6.** Select "File", and then click "Show Recordings" at the top down menu. The saved recording video file can be found.

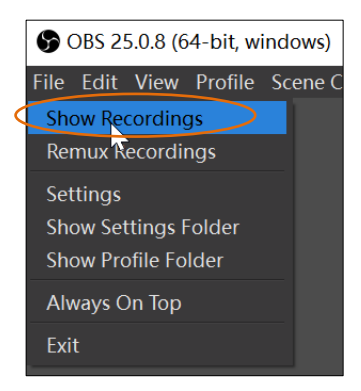

7. To configure audio and video parameters, click "Settings" at "Controls" zone.

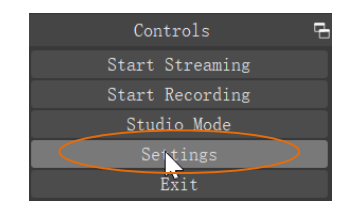

| Settings                                                                                                    |                                                                                                    |                                  | $\times$                                       |
|----------------------------------------------------------------------------------------------------|----------------------------------------------------------------------------------------------------|----------------------------------|------------------------------------------------|
|                                                                                                    | Cenara 1                                                                                                    |                                  | 1                                              |
| General                                                                                                    | Sample Rate 44.1 kHz                                                                                                    |                                  |                                                |
| "Å" Stream                                                                                                    |                                                                                                    |                                  |                                                |
| 📑 Output                                                                                                    | Devices                                                                                                    |                                  |                                                |
| <b>⊲))</b> Audio                                                                                                    |                                                                                                    |                                  |                                                |
| Video                                                                                                    |                                                                                                    |                                  |                                                |
|                                                                                                    | Mic/Auxiliary Audio Mic(USB3.0 HD Audio Capture)                                                                                                    |                                  |                                                |
| Hotkeys                                                                                                    | Mic/Auxiliary Audio 2 Mic(USB3.0 HD Audio Capture)                                                                                                    |                                  |                                                |
| 💥 Advanced                                                                                                    | Mic/Auxiliary Audio 3 Mic(USB3.0 HD Audio Capture)                                                                                                    |                                  |                                                |
|                                                                                                    | Mic/Auxiliary Audio 4 Disabled                                                                                                    |                                  |                                                |
|                                                                                                    | Neters                                                                                                    |                                  |                                                |
|                                                                                                    | Decay Rate Fast                                                                                                    |                                  |                                                |
|                                                                                                    | reak Meter Type Sample reak                                                                                                    |                                  |                                                |
|                                                                                                    | Advanced                                                                                                    |                                  |                                                |
|                                                                                                    | Monitoring Device Default                                                                                                    |                                  |                                                |
|                                                                                                    | Disable #indows audio ducking                                                                                                    |                                  |                                                |
|                                                                                                    | Hotkeys                                                                                                    |                                  |                                                |
|                                                                                                    |                                                                                                    |                                  |                                                |
|                                                                                                    | OK Cancel                                                                                                    |                                  |                                                |
|                                                                                                    |                                                                                                    |                                  | -                                              |
|                                                                                                    |                                                                                                    |                                  |                                                |
| Settings                                                                                                    |                                                                                                    |                                  | $\times$                                       |
| Settings                                                                                                    | Rase (Canvas) Briolution 1920x1080 Aspect Rat                                                                                                    | io <b>16</b> :                   | ×                                              |
| Settings                                                                                                    | Base (Canvas) Resolution 1920x1080 Aspect Rat<br>Output (Scaled) Resolution 1920x1080 Aspect Rat                                                                                         | io <b>16</b> :<br>io <b>16</b> : | ×<br>9                                         |
| Settings                                                                                                    | Base (Canvas) Resolution 1920x1080 Aspect Rat<br>Output (Scaled) Resolution 1920x1080 - Aspect Rat<br>Dynascale Filter Bicubic (Sharpened scaling, 16 samples)                           | io <b>16</b> :<br>io <b>16</b> : | ×<br>:9<br>:9                                  |
| Settings                                                                                                    | Base (Canvas) Resolution 1920x1080<br>Output (Scaled) Resolution 1920x1080 ~ Aspear Rat<br>Dynacale Filter Bicubic (Sharpened scaling, 16 samples)<br>Common FFS Values 2 60             | io <b>16</b> :<br>io <b>16</b> : | ×<br>:9<br>:0                                  |
| <ul> <li>Settings</li> <li>General</li> <li>(***) Stream</li> <li>(***) Output</li> <li>(*) Audio</li> </ul>                                                    | Base (Canvas) Resolution 1920x1080<br>Output (Sceled) Resolution 1920x1080 ~ Aspect Rat<br>Dynascale Filter Bicubic (Sharpened scaling, 16 samples)<br>Common FFS Values 2 60            | io <b>16</b> :<br>io <b>16</b> : | ×<br>:9<br>0                                   |
| Settings General Gamma Stream Output (*) Audio Video                                                                                                    | Base (Canvas) Resolution 1920x1080 Aspect Rat<br>Output (Schied) Resolution 1920x1080 ~ Aspect Rat<br>Dynascale Filter Bicubic (Sharpened scaling, 16 samples)<br>Common FFS Values 2 60 | io <b>16</b> :<br>io <b>16</b> : | ×<br>:9<br>0                                   |
| <ul> <li>Settings</li> <li>General</li> <li>General</li> <li>Stream</li> <li>Output</li> <li>Audio</li> <li>Video</li> </ul>                                    | Base (Canvas) Resolution 1920x1080 Aspect Rat<br>Output (Sceled) Resolution 1920x1080 ~ Aspect Rat<br>Dynascale Filter Bicubic (Sharpened scaling, 16 samples)<br>Common FFS Values 2 60 | io <b>16</b> :<br>io <b>16</b> : | ×<br>:9<br>0                                   |
| Settings<br>Ceneral<br>(A) Stream<br>Coutput<br>(A) Audio<br>(A) Video<br>(A) Hotkeys                                                                           | Base (Canvas) Resolution 1920x1080 Aspect Rat<br>Output (Scried) Resolution 1920x1080 Aspect Rat<br>Bornscale Filter Bicubic (Sharpened scaling, 16 samples)<br>Common FPS Values © 60   | io <b>16</b> :                   | ×<br>:9<br>:0                                  |
| <ul> <li>Settings</li> <li>General</li> <li>Stream</li> <li>Output</li> <li>Audio</li> <li>Video</li> <li>Hotkeys</li> <li>Advanced</li> </ul>                  | Base (Canvas) Resolution 1920x1080 Aspect Rat<br>Output (Socied) Resolution 1920x1080 Aspect Rat<br>Bornscale Filter Bicubic (Sharpened scaling, 16 samples)<br>Common FPS Values 60     | io <b>16</b> :<br>io <b>16</b> : | ×<br>:9<br>:9<br>:0                            |
| <ul> <li>Settings</li> <li>General</li> <li>Stream</li> <li>Output</li> <li>Audio</li> <li>Video</li> <li>Hotkeys</li> <li>Advanced</li> </ul>                  | Base (Canvas) Resolution 1920x1080 Aspect Rat<br>Output (Schied) Resolution 1920x1080 Aspect Rat<br>Bornscale Filter Bicubic (Sharpened scaling, 16 samples)<br>Common FPS Values C 60   | io <b>16</b> :<br>io <b>16</b> : | ×<br>:9<br>:9                                  |
| <ul> <li>Settings</li> <li>General</li> <li>General</li> <li>Stream</li> <li>Output</li> <li>Audio</li> <li>Video</li> <li>Hotkeys</li> <li>Advanced</li> </ul> | Base (Canvas) Besolution 1920x1080 Aspect Rat<br>Output (Scried) Resolution 1920x1080 Aspect Rat<br>Donnscale Filter Bicubic (Sharpened scaling, 16 samples)<br>Common FPS Values : 60   | io 16:                           | ×<br>:9<br>:0                                  |
| <ul> <li>Settings</li> <li>General</li> <li>Stream</li> <li>Output</li> <li>Audio</li> <li>Video</li> <li>Video</li> <li>Hotkeys</li> <li>Advanced</li> </ul>   | Base (Canvas) Resolution 1920x1080 Aspect Rat<br>Output (Scried) Resolution 1920x1080 Aspect Rat<br>Donnscale Filter Bicubic (Sharpened scaling, 16 samples)<br>Common FPS Values : 60   | io 16:                           | ×<br>:9<br>:0<br>:0                            |
| <ul> <li>Settings</li> <li>General</li> <li>Stream</li> <li>Output</li> <li>Audio</li> <li>Video</li> <li>Hotkeys</li> <li>Advanced</li> </ul>                  | Base (Canvas) Resolution 1920x1080 Aspect Rat<br>Output (Scaled) Resolution 1920x1080 Aspect Rat<br>Downscale Filter Bicubic (Sharpened scaling, 16 samples)<br>Common FFS Values : 60   | io 16:                           | ×<br>:9<br>:0                                  |
| <ul> <li>Settings</li> <li>General</li> <li>Stream</li> <li>Output</li> <li>Audio</li> <li>Video</li> <li>Video</li> <li>Hotkeys</li> <li>Advanced</li> </ul>   | Base (Canvas) Resolution 1920x1080 Aspect Rat<br>Output (Scaled) Resolution 1920x1080 Aspect Rat<br>Donnscale Filter Bicubic (Sharpened scaling, 16 samples)<br>Common FPS Values 2 60   | io 16:                           | × :9 :9 0 0 0                                  |
| <ul> <li>Settings</li> <li>General</li> <li>Stream</li> <li>Output</li> <li>Audio</li> <li>Video</li> <li>Video</li> <li>Hotkeys</li> <li>Advanced</li> </ul>   | Base (Canvas) Resolution 1920x1080 Aspect Rat<br>Output (Scaled) Resolution 1920x1080 Aspect Rat<br>Domscale Filter Bicubic (Sharpened scaling, 16 samples)<br>Common FPS Values 2 60    | io 16<br>16                      | × :9 :9 :0 :0 :0 :0 :0 :0 :0 :0 :0 :0 :0 :0 :0 |
| <ul> <li>Settings</li> <li>General</li> <li>Stream</li> <li>Output</li> <li>Audio</li> <li>Video</li> <li>Video</li> <li>Hotkeys</li> <li>Advanced</li> </ul>   | Base (Canvas) Resolution 1920x1080 Aspect Rat<br>Output (Scaled) Resolution 1920x1080 Aspect Rat<br>Domscale Filter Bicubic (Sharpened scaling, 16 samples)<br>Common FPS Values 2 60    | io 16:                           | ×<br>:9<br>:9<br>:0                            |
| <ul> <li>Settings</li> <li>General</li> <li>Stream</li> <li>Output</li> <li>Audio</li> <li>Video</li> <li>Video</li> <li>Hotkeys</li> <li>Advanced</li> </ul>   | Base (Canvas) Resolution 1920x1080 Aspect Rat<br>Output (Scaled) Resolution 1920x1080 Aspect Rat<br>Domscale Filter Bicubic (Sharpened scaling, 16 samples)<br>Common FFS Values 2 60    | io 16:                           | ×<br>:9<br>:0<br>:0                            |
| <ul> <li>Settings</li> <li>General</li> <li>Stream</li> <li>Output</li> <li>Audio</li> <li>Video</li> <li>Video</li> <li>Hotkeys</li> <li>Advanced</li> </ul>   | Base (Canvas) Resolution 1920x1080 Aspect Rat<br>Output (Scaled) Resolution 1920x1080 Aspect Rat<br>Domscale Filter Bicubic (Sharpened scaling, 16 samples)<br>Common FPS Values 2 60    | io 16:                           | ×<br>:9<br>:0<br>:0                            |

## **Recording for Mac using QuickTime**

The QuickTime Player is the software that comes with Mac PC, it can also be used for video recording.

1. Launch QuickTime Player, click "File" at the top menu and select "New Movie Recording".

| 100                   | New Movie Recording<br>New Audio Recording<br>New Screen Recording     | て第N<br>^て第N<br>^第N |  |
|-----------------------|------------------------------------------------------------------------|--------------------|--|
|                       |                                                                        |                    |  |
|                       | Open File<br>Open Location<br>Open Recent                              | жо<br>жL<br>►      |  |
|                       | Close<br>Save<br>Duplicate<br>Rename<br>Move To<br>Export<br>Revert To | ₩W<br>₩S<br>☆₩S    |  |
| and the second second | Share                                                                  | •                  |  |

**2.** The recording control panel will appear on the screen, first click the "v" symbol for the drop down menu.

| R                  |                                                        |  |
|--------------------|--------------------------------------------------------|--|
| ● ● — ●)) ●<br>-:- | V USB3.0 HD Video Capture<br>FaceTime HD Camera        |  |
|                    | Microphone<br>Built-in Microphone: Internal Microphone |  |
| 6 CALL             | ✓ High<br>Maximum                                      |  |

**3.** Select "USB3.0 HD Video Capture" under "Camera", and select "USB3.0 HD Audio Capture" under "Microphone". Then adjust to desired volume for the speaker.

|          | <ul> <li>✓ Camera</li> <li>✓ USB3.0 HD Video Capture</li> <li>FaceTime HD Camera</li> </ul> | 1 |
|----------|---------------------------------------------------------------------------------------------|---|
|          | Microphone<br>Built-in Microphone: Internal Microphone<br>✓ USB3.0 HD Audio Capture         |   |
| 6 MARINE | Quality<br>✓ High<br>Maximum                                                                |   |

4. Click the "Record" button to start recording.

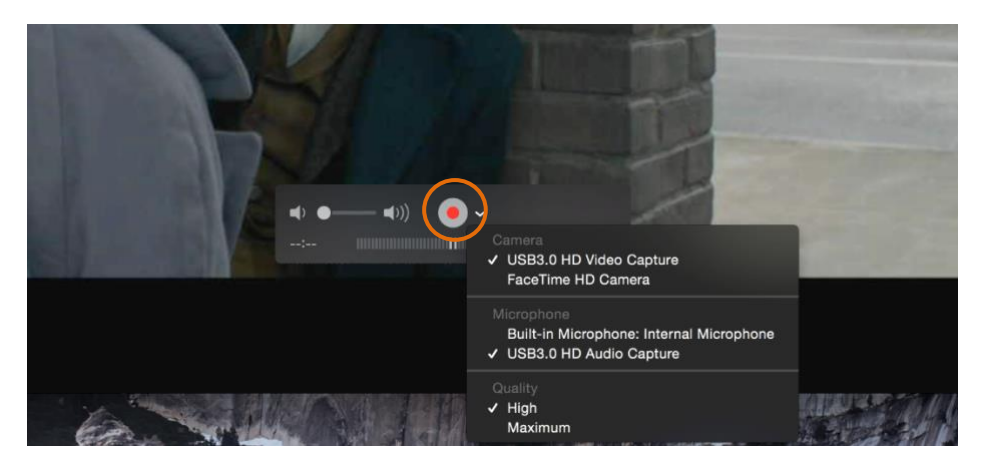

5. To stop recording, simply click the square "Stop" button.

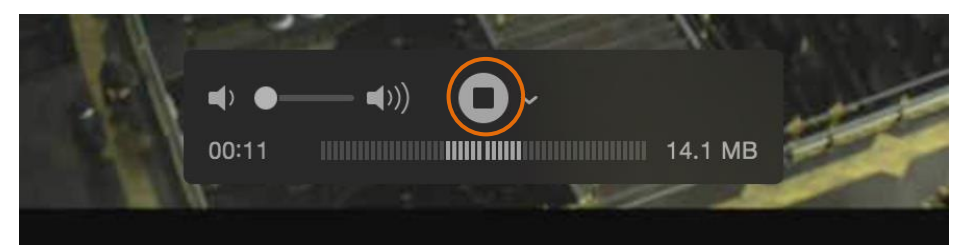

6. Enter the recording file name and select where to save the file.

|                                       | Untitled                                                                                     |   |
|---------------------------------------|----------------------------------------------------------------------------------------------|---|
| Do you wa<br>document<br>Your changes | int to save the changes made to the<br>"Untitled"?<br>s will be lost if you don't save them. |   |
| Export As:<br>Tags:                   | Untitled                                                                                     | • |
| Don't Sa                              | ave Cancel Save                                                                              |   |
| MANKE                                 | B                                                                                            |   |

## Recording for Windows using VLC VLC Media Player Initial Setting

The VLC Media Player also can be used for video capturing. Please visit <u>www.videolan.org/vlc/</u> to download VLC Media Player for Windows, Mac OS X or Linux.

For initial use, the hardware accelerated decoding must be set at "Automatic" to ensure the best performance. Please following the instructions below to set the hardware accelerated decoding.

1. Select "Tools", and then click on "Preferences" at the drop down menu.

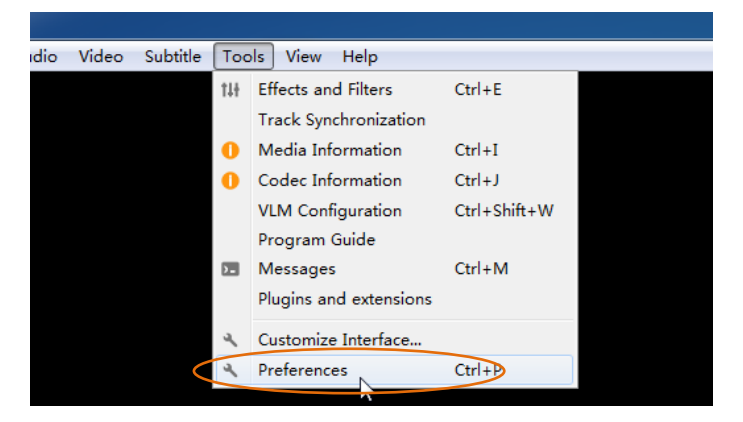

**2.** Click "Input/Codes", and the select "Automatic" for Hardware-accelerated decoding, and then "Save" to finish the initial VLC setting.

| Simple Preferences                                 |                 |                            |           |
|----------------------------------------------------|-----------------|----------------------------|-----------|
| Interface & Audio Video                            | Subtitles / 05D | Notkeys<br>Codecs Settings |           |
| Codecs                                             |                 |                            |           |
| Mardware-accelerated decoding                      | Automatic       |                            | •         |
| Tast seek                                          |                 |                            |           |
| Video quality post-processing level                | 6 💿             |                            |           |
| Skip M. 264 in-loop deblocking filter              | Fone            |                            | •         |
| x264 preset and tuning selection                   | ultrafast       | • film                     | •         |
| x264 profile and level selection                   | high            | • 0                        |           |
| Optical drive                                      |                 |                            |           |
| Default optical device                             |                 |                            | •         |
| Files                                              |                 |                            |           |
| Record directory or filename                       |                 |                            | Browse    |
| Preload MEV files in the same direct               | ary             |                            |           |
| Danaged or incomplete AVI file                     | Ask for action  |                            | •         |
| Network                                            |                 |                            |           |
| Default caching policy                             | Custon          |                            | •         |
| MTTP promy WRL                                     |                 |                            |           |
| Live555 stream transport                           | HTTP (default)  | ETP over ETSP (TCP)        |           |
| Show settings<br>) Simple () All Reset Freferences |                 | 5                          | ve Cancel |

#### **VLC Media Player Direct Show**

1. Select "Media", and then select "Open Capture Device" at the drop down menu.

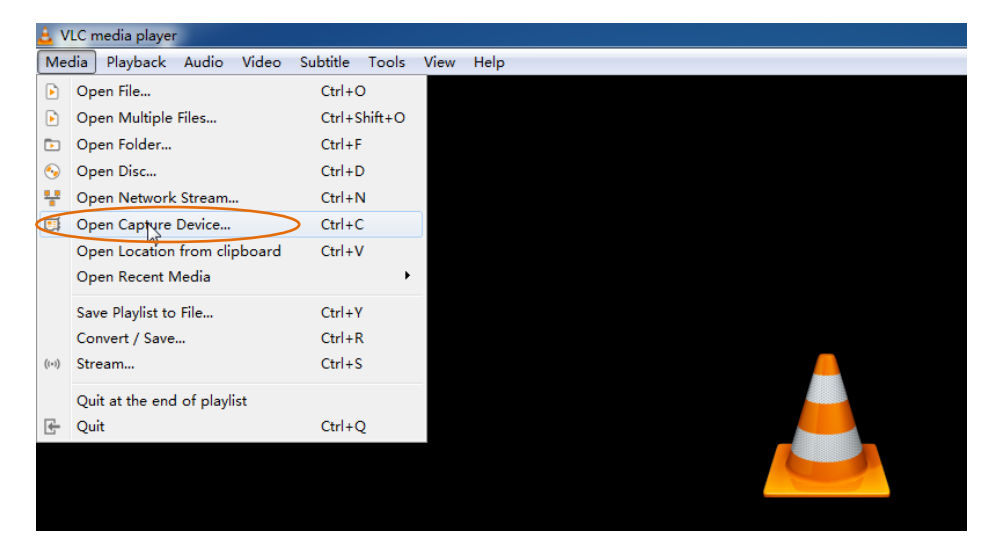

2. For video device name, select "USB3.0 HD Video Capture".

| 🛓 Open Media            |                                                                          |
|-------------------------|--------------------------------------------------------------------------|
| 🕞 File 📀 Disc 🚏 Network | 🖽 Capture Device                                                         |
| Capture mode            | DirectShow 💌                                                             |
| Device Selection        |                                                                          |
| Video device name       | Default 🗸                                                                |
| Audio device name       | Default<br>Default<br>Integrated Camera<br>Default<br>Default<br>Default |
| Options                 | USBS. U AD YI teo Capture                                                |
| Video size              |                                                                          |
|                         |                                                                          |
|                         |                                                                          |
|                         | Advanced options                                                         |
|                         |                                                                          |
| Show more options       | Play V Cancel                                                            |

3. For audio device name, select "Microphone (USB3.0 HD Audio Capture)".

| 🛓 Open Media            |                                                           |
|-------------------------|-----------------------------------------------------------|
| 🕞 File 🔗 Disc 🚏 Network | 🖽 Capture Device                                          |
| Capture mode            | DirectShow 🔻                                              |
| Device Selection        |                                                           |
| Video device name       | USB3.0 HD Video Capture 🔻                                 |
| Audio device name       | Default 🗸                                                 |
| Options                 | Default<br>None<br>Microphone (Realter High Definition Au |
| Video size              | Microphone (USBS, U. Hill Audio Capture)                  |
|                         |                                                           |
|                         | Advanced options                                          |
| 🔲 Show more options     |                                                           |
|                         | Play V Cancel                                             |

4. To set up the correct aspect ratio, click "Advanced options".

| 🛓 Open Media            |                                       |
|-------------------------|---------------------------------------|
| 🕞 File 📀 Disc 🚏 Network | 🖽 Capture Device                      |
| Capture mode            | DirectShow 🔻                          |
| Device Selection        |                                       |
| Video device name       | USB3.0 HD Video Capture 🔻             |
| Audio device name       | Microphone(USB3.0 HD Audio Capture) 🔻 |
| Options                 |                                       |
| Video size              |                                       |
|                         |                                       |
|                         |                                       |
|                         | Advanced options                      |
| Show more options       |                                       |
|                         | Flay V Cancel                         |

- 5. Enter the aspect ratio for the video source (e.g. 16:9).
- 6. Click "OK" to exit the "Advanced options" menu.

| 🛓 Open Me | edia                               |              |
|-----------|------------------------------------|--------------|
| 🕞 Fil     | Advanced Options                   | 8 ×          |
| Captur    | Picture aspect-ratio n:m           |              |
| - Devi    | Video input chroma format          |              |
| Video     | Video input frame rate             | 0.00 🜩       |
| Audic     | Device properties Tuner properties | E            |
| Opti      | Tuner TV Channel                   | 0 束          |
| Video     | Tuner Frequency                    | 0 🚖          |
|           | Tuner country code                 | 0 🚖          |
|           | Video standard                     | Default -    |
|           | Tuner input type                   | Default -    |
|           | Video input pin                    | -1 -1 -1 -   |
| Show      |                                    | OK Cancel    |
|           |                                    | LILAY Cancel |

7. Click "Play", the source screen will show in approximately several seconds.

| 👌 Open Media            |                                       |
|-------------------------|---------------------------------------|
| 🕑 File 📀 Disc 🚏 Network | 🖽 Capture Device                      |
| Capture mode            | DirectShow 🔻                          |
| Device Selection        |                                       |
| Video device name       | USB3.0 HD Video Capture 💌             |
| Audio device name       | Microphone(USB3.0 HD Audio Capture) 💌 |
| Options                 |                                       |
| Video size              |                                       |
|                         |                                       |
|                         |                                       |
|                         | Advanced options                      |
| Show more options       | Play Cancel                           |

#### **VLC Media Player Recording**

Note: We recommend using the "Convert/Save" method to record the video from the device for best performance.

1. Select "Media", and then select "Convert / Save" at the dropdown menu.

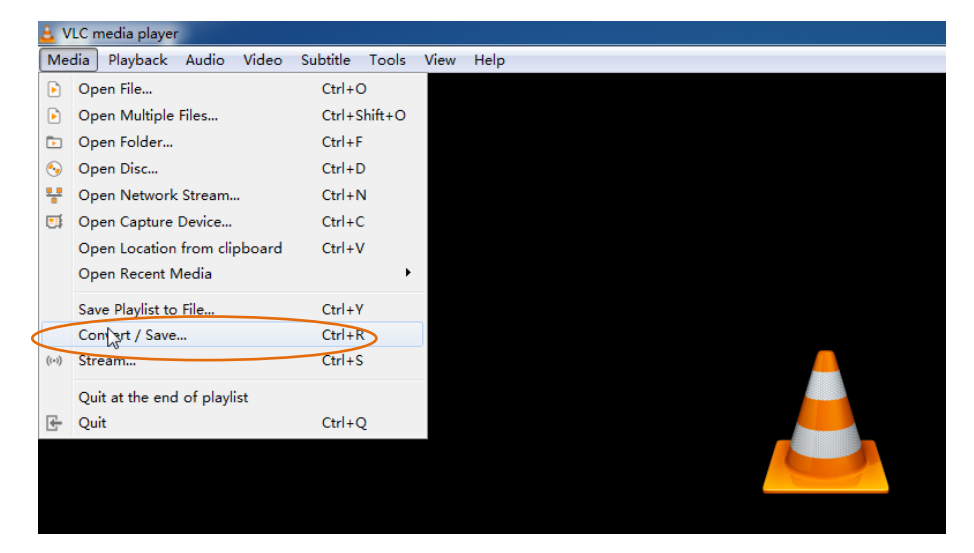

2. Click "Capture Device" tab on the top right side.

| 🚖 Open Media       |                                       |
|--------------------|---------------------------------------|
| 🕞 File 💊 Disc      | Thetwork Capture Device               |
| Capture mode       | DirectShow 🔻                          |
| Device Selection - |                                       |
| Video device name  | USB3.0 HD Video Capture 🔻             |
| Audio device name  | Microphone(USB3.0 HD Audio Capture) 🔻 |
| Options            |                                       |
| Video size         |                                       |
|                    |                                       |
|                    |                                       |
|                    | Advanced options                      |
| Show more options  |                                       |
|                    | Play V Cancel                         |

 Video device name should be "USB3.0 HD Video Capture" and audio device name should be "Microphone (USB3.0 HD Audio Capture)". **4.** To set the video resolution, type the resolution (e.g. 1920\*1080) at "Video size" textbox.

| 🛓 Open Media                                              |  |  |
|-----------------------------------------------------------|--|--|
| 🕑 File 📀 Disc 🚏 Network 😇 Capture Device                  |  |  |
| Capture mode DirectShow 💌                                 |  |  |
| Device Selection                                          |  |  |
| Video device name USB3.0 HD Video Capture 🔻               |  |  |
| Audio device name Microphone (USB3. 0 HD Audio Capture) 🔻 |  |  |
| Options                                                   |  |  |
| Video size 1920*1080                                      |  |  |
|                                                           |  |  |
| Advanced options                                          |  |  |
| Show more options                                         |  |  |
| Play Cancel                                               |  |  |

5. To set the aspect ratio, click "Advanced options".

| 🛓 Open Media            |                                       |  |
|-------------------------|---------------------------------------|--|
| 🕨 File 💊 Disc 🚏 Network | 🥶 Capture Device                      |  |
| Capture mode            | DirectShow 🔻                          |  |
| Device Selection        |                                       |  |
| Video device name       | USB3.0 HD Video Capture 🔻             |  |
| Audio device name       | Microphone(USB3.0 HD Audio Capture) 🔻 |  |
| Options                 |                                       |  |
| Video size              |                                       |  |
|                         |                                       |  |
|                         |                                       |  |
|                         | Advanced options                      |  |
| Show more options       |                                       |  |
|                         | Play Cancel                           |  |

- 6. Enter the aspect ratio for the video source (e.g. 16:9).
- 7. Click "OK" to exit the "Advanced options" menu.

| 👌 Open Me      | dia                                                   |                        |
|----------------|-------------------------------------------------------|------------------------|
| Fil 4          | Advanced Options                                      | ? <u>×</u> )           |
| Captur<br>Devi | Ficture aspect-ratio n:m<br>Video input chroma format |                        |
| Video          | Video input frame rate                                | 0.00 荣                 |
| Audio          | Device properties Tuner properties                    | E                      |
| -Opti.         | Tuner TV Channel                                      | 0                      |
| Video          | Tuner Frequency                                       | 0                      |
|                | Tuner country code                                    | 0                      |
|                | Video standard                                        | Default -              |
|                | Tuner input type                                      | Default -              |
|                | Video input pin                                       | -1 💌 👻                 |
| Show           |                                                       | OK Cancel              |
| C              |                                                       | Converty Dave + Cancel |

8. Click "Convert / Save".

| 🛓 Open Media            |                                       |  |
|-------------------------|---------------------------------------|--|
| 🕞 File 💊 Disc 🚏 Network | 🖽 Capture Device                      |  |
| Capture mode            | DirectShow 🔻                          |  |
| Device Selection        |                                       |  |
| Video device name       | USB3.0 HD Video Capture 💌             |  |
| Audio device name       | Microphone(USB3.0 HD Audio Capture) 🔻 |  |
| Options                 |                                       |  |
| Video size              |                                       |  |
|                         |                                       |  |
|                         | Advanced options                      |  |
| Show more options       | Convert / Save 🔻 Cancel               |  |

9. Select "Display the output" check-box, and set the video format.

| 🛓 Convert                                                                                                    |
|----------------------------------------------------------------------------------------------------|
| Source                                                                                                    |
| Type: dshow                                                                                                    |
| Settings<br>© Convert<br>V Display the output<br>Deinterlace<br>Frofile<br>Video - H.264 + MP3 (MP4)<br>Video - M.264 + MP3 (MP4) |
| Dump raw input           Destination                                                                                              |
| Destination file: C:\Users\Administrator\Desktop\Movie-2.mp4 Browse Start Cancel                                                  |

**10.** Then click "Browse" to choose where to save the destination file and enter the file name.

| 🛓 Convert                                                           |                                                                                 |  |  |  |
|---------------------------------------------------------------------|---------------------------------------------------------------------------------|--|--|--|
| Source                                                              |                                                                                 |  |  |  |
| Source:                                                             | dshow: \\                                                                       |  |  |  |
| Type:                                                               | dshow                                                                           |  |  |  |
| Setting:<br>Conve<br>Dis<br>Dei:<br>Profi                           | s<br>ert<br>play the output<br>nterlace<br>ile Video - H 264 + MP3 (MP4) V R ME |  |  |  |
| Dump                                                                | raw input                                                                       |  |  |  |
| Destination file: C:\Users\Administrator\Desktop\Movie=2.mp4 Browse |                                                                                 |  |  |  |
|                                                                     | Start Cancel                                                                    |  |  |  |

- **11.**Click "Start", and the video and audio recording will start in approximately several seconds.
- **12.** To stop recording, simply click the square "Stop" button at the bottom control panel.

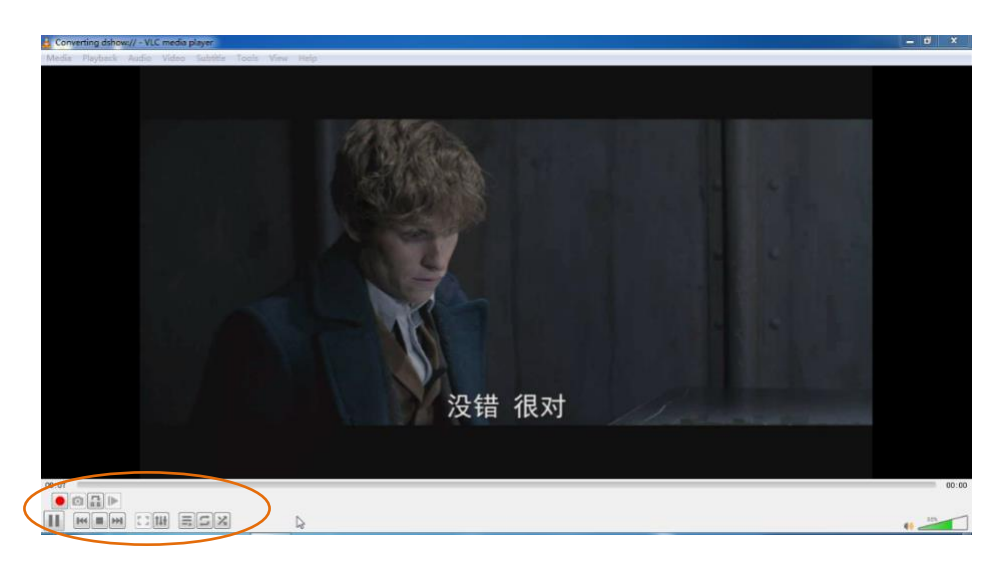

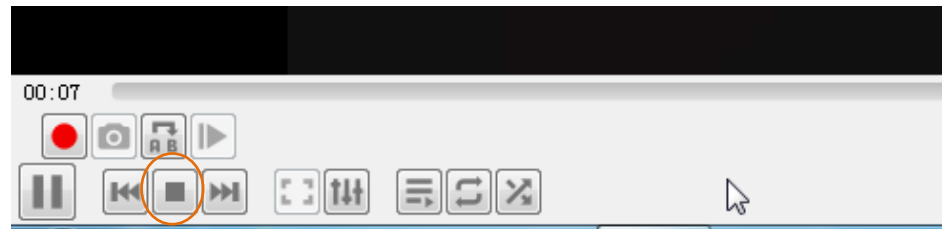

# Specification

| Model                      | BG-CAP-HA                                                                                                    |                         |  |
|----------------------------|----------------------------------------------------------------------------------------------------|-------------------------|--|
| Description                | HDMI to USB Video Capture Device                                                                                                    |                         |  |
| Input                      | (1) HDMI In, (1) Audio In                                                                                                    |                         |  |
| Input Connector            | (1) Type-A HDMI, (1) 3.5r                                                                                                    | nm jack                 |  |
| Output                     | (1) HDMI Out, (1) USB, (1                                                                                                    | ) Audio Out             |  |
| Output Connector           | (1) Type-A HDMI, (1) Typ                                                                                                    | e-A USB, (1) 3.5mm jack |  |
| HDMI Standard              | 2.0                                                                                                    |                         |  |
| HDMI Input Resolution      | Up to 4K@60Hz 4:4:4, HDR10                                                                                                    |                         |  |
| HDMI Output Resolution     | Up to 4K@60Hz 4:4:4, HDR10                                                                                                    |                         |  |
| USB Output Color Space     | YUV2, RGB                                                                                                    |                         |  |
| HDMI Audio Format          | LPCM 7.1 audio, Dolby Atmos <sup>®</sup> , Dolby <sup>®</sup> TrueHD,<br>Dolby Digital <sup>®</sup> Plus, DTS:X <sup>™</sup> , and DTS-HD <sup>®</sup> Master<br>Audio <sup>™</sup> pass-through. |                         |  |
| Microphone Audio<br>Format | PCM 2.0                                                                                                    |                         |  |
| Headphone Audio<br>Format  | PCM 2.0                                                                                                    |                         |  |
| OS Support                 | Windows, Mac OS X, Linux.                                                                                                    |                         |  |
| Compatible Media Player    | OBS, PotPlayer, VLC and so on.                                                                                                    |                         |  |
|                            | HDMI Source                                                                                                    | Captured Video by USB   |  |
|                            | 4K@60Hz 4:4:4                                                                                                    | 1080p@60Hz/720p         |  |
| Video Canture Format       | 1080p@60Hz 4:4:4                                                                                                    | 1080p@60Hz/720p         |  |
| video capture ronnat       | 720p                                                                                                    | 720p                    |  |
|                            | 480                                                                                                    | 480                     |  |
|                            | 576                                                                                                    | 576                     |  |
| General                    |                                                                                                    |                         |  |
| Operation Temperature      | -5 to +55°C (+23° to +131°F)                                                                                                    |                         |  |
| Storage Temperature        | -25 to +70°C (-13° to +158°F)                                                                                                    |                         |  |
| Relative Humidity          | 10% to 90%, Non-condensing                                                                                                    |                         |  |
| Dimension (W*H*D)          | 102mm x 13mm x 61mm                                                                                                    |                         |  |
| Net Weight                 | 75g                                                                                                    |                         |  |

#### Warranty

BZBGEAR wants to assure you peace of mind. We're so confident in the quality of our products that along with the manufacturer's one-year limited warranty, we are offering free second-year warranty coverage upon registration\*!

Taking advantage of this program is simple, just follow the steps below:

1. Register your product within 90 days of purchase by visiting BZBGEAR.com/warranty.

2. Complete the registration form. Provide all necessary proof of purchase details, including serial number and a copy of your sales receipt.

For questions, please call 1.888.499.9906 or email support@bzbgear.com.

For complete warranty information, please visit BZBGEAR.com/warranty or scan the QR code below.

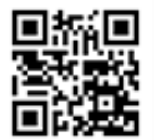

\*Terms and conditions apply. Registration is required.

#### **Mission Statement**

BZBGEAR manifests from the competitive nature of the audiovisual industry to innovate while keeping the customer in mind. AV solutions can cost a pretty penny, and new technology only adds to it. We believe everyone deserves to see, hear, and feel the advancements made in today's AV world without having to break the bank. BZBGEAR is the solution for small to medium-sized applications requiring the latest professional products in AV.

We live in a DIY era where resources are abundant on the internet. With that in mind, our team offers system design consultation and expert tech support seven days a week for the products in our BZBGEAR catalog. You'll notice comparably lower prices with BZBGEAR solutions, but the quality of the products is on par with the top brands in the industry. The unparalleled support from our team is our way of showing we care for every one of our customers. Whether you're an integrator, home theater enthusiast, or a do-it-yourselfer, BZBGEAR offers the solutions to allow you to focus on your project and not your budget.